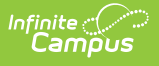

# **Event Types**

Last Modified on 10/22/2022 9:42 am CDT

Action Bar Options | Behavior Event Type Detail Editor | District-Wide or School-Specific Behavior Events | Available in Referral Functionality | Classification of Event Types | Create District-Wide Behavior Events | Create School-Specific Wide Behavior Events

### **Classic View:** Behavior > Behavior Admin > Event Types

#### Search Terms: Event Types

Behavior Event Types can be created for an entire district or for individual schools within the district. When the Campus tool bar does not have a school or calendar selected, the behavior event type will be available for all schools within the district. When a school is selected, behavior codes are applied to that school only.

Districts and schools can create their own codes if necessary, following district policy.

| Behavior Event Type Editor         Code       Name       Alignment       Start Date       End Date         TECH       Abuse of Technology       Discipline       01/05/2018 <ul> <li>ACAD</li> <li>Academic Dishonesty</li> <li>Discipline</li> <li>12/30/2012</li> <li>CSUB</li> <li>Alcohol Violation</li> <li>Discipline</li> <li>07/02/2018</li> <li>AOS</li> <li>Assisting Other Students</li> <li>Award</li> <li>08/24/2012</li> <li>ATT</li> <li>Attendance</li> <li>Discipline</li> <li>07/02/2018</li> <li>STUM</li> <li>Award: Student Of The Month</li> <li>Award</li> <li>09/04/2006</li> <li>BUL</li> <li>Bulying</li> <li>Discipline</li> <li>01/05/2018</li> <li>CELL</li> <li>Cellphone/Electronic Device</li> <li>Discipline</li> <li>01/05/2018</li> <li>CBULL</li> <li>Cyber bullying</li> <li>Discipline</li> <li>07/02/2018</li> <li>CBULL</li> </ul>                                                                                                    | Alignment       Start Date       End Date         of Technology       Discipline       01/05/2018         mic Dishonesty       Discipline       12/30/2012         ol Violation       Discipline       07/02/2018         ing Other Students       Award       08/24/2012         lance       Discipline       07/02/2018         : Student Of The Month       Award       09/04/2006         :g       Discipline       01/05/2018         Discipline       07/02/2018       0000/2018         Discipline       07/02/2018       0000/2018         Discipline       07/02/2018       0000/2018         Discipline       07/02/2018       00000/2018         Discipline       01/05/2018       00000/2018         bullying       Discipline       01/05/2018         code violation       Discipline       01/05/2018                                                                                                    | ehavior Event Type Editor         Code       Name       Alignment       Start Date       End Date         ECH       Abuse of Technology       Discipline       01/05/2018       Image: Colspan="2">Image: Colspan="2">Colspan="2">End Date         ECH       Abuse of Technology       Discipline       01/05/2018       Image: Colspan="2">Image: Colspan="2">Image: Colspan="2">End Date         ECH       Abuse of Technology       Discipline       01/05/2018       Image: Colspan="2">Image: Colspan="2">Image: Colspan="2">Colspan="2">Colspan="2">Colspan="2">Colspan= Colspan="2">Colspan= Colspan="2">Colspan= Colspan="2">Colspan= Colspan="2">Colspan= Colspan="2">Colspan= Colspan="2">Colspan= Colspan="2">Colspan= Colspan= Colspan="2">Colspan= Colspan="2">Colspan= Colspan="2">Colspan= Colspan= Colspan="2">Colspan= Colspan= Colspan="2">Colspan= Colspan= Colspan="2">Colspan= Colspan= Colspan= Colspan= Colspan= Colspan= Colspan="2">Colspan= Colspan= Co                                                         |
|----------------------------------------------------------------------------------------------------|----------------------------------------------------------------------------------------------------|----------------------------------------------------------------------------------------------------|
| Code         Name         Alignment         Start Date         End Date           TECH         Abuse of Technology         Discipline         01/05/2018         Image: Control Control Contecontrol Contecontrol Control Contecontrol Control Contecontecont | Alignment     Start Date     End Date       e of Technology     Discipline     01/05/2018       mic Dishonesty     Discipline     12/30/2012       of Violation     Discipline     07/02/2018       ing Other Students     Award     08/24/2012       lance     Discipline     07/02/2018       : Student Of The Month     Award     09/04/2006       ig     Discipline     07/02/2018       Discipline     07/02/2018     000/04/2006       ig     Discipline     07/02/2018       Discipline     07/02/2018     000/05/2018       Discipline     07/02/2018     0000/2018       Discipline     01/05/2018     0000/2018       bullying     Discipline     01/05/2018       code violation     Discipline     01/05/2018                                                                                                    | badeNameAlignmentStart DateEnd DateECHAbuse of TechnologyDiscipline01/05/2018CADAcademic DishonestyDiscipline07/02/2018SUBAlcohol ViolationDiscipline07/02/2018.OSAssisting Other StudentsAward08/24/2012.TTAttendanceDiscipline07/02/2018TUMAward: Student Of The MonthAward09/04/2006ULBullyingDiscipline01/05/2018USBus: Disruptive/Unsafe BehaviorDiscipline07/02/2018ELLCellphone/Electronic DeviceDiscipline01/05/2018BULLCyber bullyingDiscipline01/05/2018BESSDress code violationDiscipline01/05/2018                                                                                                    |
| IECH       Abuse of lechnology       Discipline       01/05/2018         ACAD       Academic Dishonesty       Discipline       12/30/2012         CSUB       Alcohol Violation       Discipline       07/02/2018         AOS       Assisting Other Students       Award       08/24/2012         ATT       Attendance       Discipline       07/02/2018         STUM       Award:       Student Of The Month       Award       09/04/2006         BUL       Bullying       Discipline       01/05/2018         BUS       Bus:       Discipline       01/05/2018         CELL       Cellphone/Electronic Device       Discipline       01/05/2018         CBULL       Cyber bullying       Discipline       07/02/2018                                                                                                    | i of lechnology       Discipline       01/05/2018         imic Dishonesty       Discipline       12/30/2012         J Violation       Discipline       07/02/2018         ing Other Students       Award       08/24/2012         lance       Discipline       07/02/2018         : Student Of The Month       Award       09/04/2006         :g       Discipline       07/02/2018         Discipline       07/02/2018       00006         :one/Electronic Device       Discipline       07/02/2018         bullying       Discipline       07/02/2018         code violation       Discipline       01/05/2018                                                                                                    | ECH       Abuse of lechnology       Discipline       01/05/2018         CAD       Academic Dishonesty       Discipline       12/30/2012         SUB       Alcohol Violation       Discipline       07/02/2018         SOS       Assisting Other Students       Award       08/24/2012         TT       Attendance       Discipline       07/02/2018         TUM       Award:       Student Of The Month       Award       09/04/2006         UL       Bullying       Discipline       01/05/2018         US       Bus:       Disruptive/Unsafe Behavior       Discipline       01/05/2018         ELL       Cellphone/Electronic Device       Discipline       01/05/2018         BULL       Cyber bullying       Discipline       01/05/2018         BESS       Dress code violation       Discipline       01/05/2018                                                                                                    |
| ACAD       Academic Disnonesty       Discipline       12/30/2012         CSUB       Alcohol Violation       Discipline       07/02/2018         AOS       Assisting Other Students       Award       08/24/2012         ATT       Attendance       Discipline       07/02/2018         STUM       Award: Student Of The Month       Award       09/04/2006         BUL       Bullying       Discipline       01/05/2018         CELL       Cellphone/Electronic Device       Discipline       01/05/2018         CBULL       Cyber bullying       Discipline       01/05/2018                                                                                                    | mic Discipline     12/30/2012       ol Violation     Discipline     07/02/2018       ing Other Students     Award     08/24/2012       lance     Discipline     07/02/2018       : Student Of The Month     Award     09/04/2006       ig     Discipline     01/05/2018       Discipline     07/02/2018     07/02/2018       ione/Electronic Device     Discipline     07/02/2018       bullying     Discipline     01/05/2018       code violation     Discipline     01/05/2018                                                                                                    | Image: CAD     Academic Distonesty     Discipline     12/30/2012       SUB     Alcohol Violation     Discipline     07/02/2018       Image: Comparison of the Students     Award     08/24/2012       Image: Comparison of the Students     Discipline     07/02/2018       Image: Comparison of the Student Of The Month     Award     09/04/2006       Image: Comparison of Comparison of Com |
| CSOB     Alconol violation     Discipline     07/02/2018       AOS     Assisting Other Students     Award     08/24/2012       ATT     Attendance     Discipline     07/02/2018       STUM     Award: Student Of The Month     Award     09/04/2006       BUL     Bullying     Discipline     01/05/2018       BUS     Bus: Disruptive/Unsafe Behavior     Discipline     07/02/2018       CELL     Cellphone/Electronic Device     Discipline     01/05/2018       CBULL     Cyber bullying     Discipline     07/02/2018                                                                                                    | biviolation     Discipline     07/02/2018       ing Other Students     Award     08/24/2012       lance     Discipline     07/02/2018       2: Student Of The Month     Award     09/04/2006       ig     Discipline     01/05/2018       2: Student Of The Month     Discipline     01/05/2018       3: Student Of The Month     Discipline     01/05/2018       biscipline     Discipline     01/05/2018       code violation     Discipline     01/05/2018                                                                                                    | Acconol violation     Discipline     07/02/2018       OS     Assisting Other Students     Award     08/24/2012       TIT     Attendance     Discipline     07/02/2018       TUM     Award: Student Of The Month     Award     09/04/2006       UL     Bullying     Discipline     01/05/2018       US     Bus: Disruptive/Unsafe Behavior     Discipline     07/02/2018       ELL     Cellphone/Electronic Device     Discipline     01/05/2018       BULL     Cyber bullying     Discipline     01/05/2018       RESS     Dress code violation     Discipline     01/05/2018                                                                                                    |
| AUS     Assisting Other Students     AWard     00/24/2012       ATT     Attendance     Discipline     07/02/2018       STUM     Award: Student Of The Month     Award     09/04/2006       BUL     Bullying     Discipline     01/05/2018       BUS     Bus: Disruptive/Unsafe Behavior     Discipline     07/02/2018       CELL     Cellphone/Electronic Device     Discipline     01/05/2018       CBULL     Cyber bullying     Discipline     07/02/2018                                                                                                    | Award 00/24/2012<br>Iance Discipline 07/02/2018<br>E: Student Of The Month Award 09/04/2006<br>Ig Discipline 01/05/2018<br>Discipline 01/05/2018<br>bullying Discipline 01/05/2018<br>bullying Discipline 01/05/2018                                                                                                    | Assisting Other Students     Award     00/24/2012       TT     Attendance     Discipline     07/02/2018       TUM     Award     09/04/2006       UL     Bullying     Discipline     01/05/2018       US     Bus: Disruptive/Unsafe Behavior     Discipline     07/02/2018       ELL     Cellphone/Electronic Device     Discipline     01/05/2018       BULL     Cyber bullying     Discipline     01/05/2018       RESS     Dress code violation     Discipline     01/05/2018                                                                                                    |
| STUM     Awards     Discipline     07/02/2018       STUM     Awards     Student Of The Month     Award     09/04/2006       BUL     Bullying     Discipline     01/05/2018       BUS     Bus: Disruptive/Unsafe Behavior     Discipline     07/02/2018       CELL     Cellphone/Electronic Device     Discipline     01/05/2018       CBULL     Cyber bullying     Discipline     07/02/2018                                                                                                    | Alter     Discipline     01/02/2018       I: Student Of The Month     Award     09/04/2006       Ig     Discipline     01/05/2018       Discripline     01/05/2018     01/05/2018       Discipline     01/05/2018     01/05/2018       Discipline     01/05/2018     01/05/2018       Discipline     01/05/2018     01/05/2018                                                                                                    | TUM     Award     Discipline     01/02/2016       UL     Bullying     Discipline     01/05/2018       US     Bus: Disruptive/Unsafe Behavior     Discipline     01/05/2018       ELL     Cellphone/Electronic Device     Discipline     01/05/2018       BULL     Cyber bullying     Discipline     01/05/2018       BESS     Dress code violation     Discipline     01/05/2018                                                                                                    |
| BUL     Bullying     Discipline     03/04/2000       BUS     Bus: Disruptive/Unsafe Behavior     Discipline     07/02/2018       CELL     Cellphone/Electronic Device     Discipline     01/05/2018       CBULL     Cyber bullying     Discipline     07/02/2018                                                                                                    | is content of the month of the month of the       | Walk Outcome     Outcome     Outcome<                                                                                                    |
| BUS         Bus: Discuptive/Unsafe Behavior         Discipline         07/02/2018           CELL         Cellphone/Electronic Device         Discipline         01/05/2018           CBULL         Cyber bullying         Discipline         07/02/2018                                                                                                    | biscipline 07/02/2018<br>one/Electronic Device Discipline 01/05/2018<br>bullying Discipline 07/02/2018<br>code violation Discipline 01/05/2018                                                                                                    | US     Bus: Discuptive/Unsafe Behavior     Discipline     07/02/2018       ELL     Cellphone/Electronic Device     Discipline     01/05/2018       BULL     Cyber bullying     Discipline     07/02/2018       BESS     Dress code violation     Discipline     01/05/2018                                                                                                    |
| CELL Cellphone/Electronic Device Discipline 01/05/2018<br>CBULL Cyber bullying Discipline 07/02/2018                                                                                                    | none/Electronic Device     Discipline     01/05/2018       bullying     Discipline     07/02/2018       code violation     Discipline     01/05/2018                                                                                                    | ELL     Cellphone/Electronic Device     Discipline     01/05/2018       BULL     Cyber bullying     Discipline     07/02/2018       BESS     Dress code violation     Discipline     01/05/2018                                                                                                    |
| CBULL Cyber bullying Discipline 07/02/2018                                                                                                    | bullying Discipline 07/02/2018                                                                                                    | BULL Cyber bullying Discipline 07/02/2018<br>RESS Dress code violation Discipline 01/05/2018                                                                                                    |
|                                                                                                    | code violation Discinline 01/05/2018                                                                                                    | IRESS Dress code violation Discipline 01/05/2018                                                                                                    |
| DRESS Dress code violation Discipline 01/05/2018                                                                                                    | una Datail                                                                                                    |                                                                                                    |
|                                                                                                    |                                                                                                    |                                                                                                    |
| Benavior Event Type Detail School Available In Referral                                                                                                    | Available In Referral                                                                                                    | enavior Event Type Detail                                                                                                    |
| District Wide                                                                                                    | , transfer in resonant                                                                                                    | chool Available In Referral                                                                                                    |
| Code *Name                                                                                                    |                                                                                                    | chool Available In Referral                                                                                                    |
| BUS Bus: Disruptive/Unsafe Behavior                                                                                                    | *Name                                                                                                    | chool Available In Referral<br>istrict Wide                                                                                                    |
| *Alignment Demerits *Start Date End Date                                                                                                    | *Name<br>Bus: Disruptive/Upsafe Behavior                                                                                                    | chool Available In Referral istrict Wide  ode  Name US Bus: Disruptive/Upsafe Behavior                                                                                                    |
| Discipline V 0 07/02/2018                                                                                                    | *Name Bus: Disruptive/Unsafe Behavior Demerits *Start Date End Date                                                                                                    | chool Available In Referral istrict Wide  ode  Name US Bus: Disruptive/Unsafe Behavior US Demerits  Start Date End Date                                                                                                    |
| Category State Event Code (Mapping) *Classification                                                                                                    | *Name Bus: Disruptive/Unsafe Behavior Demerits                                                                                                    | chool Available In Referral istrict Wide  ode  *Name US Bus: Disruptive/Unsafe Behavior Vignment Demerits *Start Date Discipline ↓ 0 0 07/02/2018 □                                                                                                    |
|                                                                                                    | *Name Bus: Disruptive/Unsafe Behavior Demerits 0 0 07/02/2018 0 Classification *Classification                                                                                                    | chool Available In Referral istrict Wide  ode  Name  US Bus: Disruptive/Unsafe Behavior  Uignment Demerits  Start Date Discipline  0  Classification  Classification  Classification                                                                                                    |
|                                                                                                    |                                                                                                    | chool Available In Referral                                                                                                    |
| Code Tame                                                                                                    |                                                                                                    | chool Available In Referral                                                                                                    |
| BUS Bus: Disruptive/Unsafe Behavior                                                                                                    | ₹Name                                                                                                    | chool Available In Referral<br>istrict Wide   ode *Name                                                                                                    |
| BUS Bus: Disruptive/Unsafe Behavior                                                                                                    | ₹Name                                                                                                    | chool Available In Referral<br>istrict Wide   ode *Name                                                                                                    |
| Alignment Demotive Start Date End Date                                                                                                    | *Name<br>Bus: Disruptive/Upsafe Behavior                                                                                                    | chool Available In Referral istrict Wide  ode  Name  US Bus: Disruptive/Upsafe Behavior                                                                                                    |
| BUS Bus: Disruptive/Unsafe Behavior                                                                                                    | *Name                                                                                                    | chool Available In Referral<br>istrict Wide<br>ode *Name                                                                                                    |
| Alignment Demerite *Start Date End Date                                                                                                    | *Name<br>Bus: Disruptive/Upsafe Behavior                                                                                                    | chool Available In Referral<br>istrict Wide   ode  Name US Bus: Disruptive/Upsafe Behavior                                                                                                    |
| 3US Bus: Disruptive/Unsafe Behavior                                                                                                    | *Name                                                                                                    | chool Available In Referral<br>istrict Wide<br>ode *Name                                                                                                    |
| BUS Bus: Disruptive/Unsafe Behavior                                                                                                    | *Name                                                                                                    | chool Available In Referral<br>istrict Wide<br>ode *Name                                                                                                    |
| ode *Name                                                                                                    | ✓                                                                                                    | chool Available In Referral<br>istrict Wide                                                                                                    |
| Code *Name                                                                                                    | <ul> <li>Image: A start of the start of the start of</li></ul> | chool Available In Referral<br>istrict Wide                                                                                                    |
| ✓                                                                                                    |                                                                                                    | chool Available In Referral                                                                                                    |
|                                                                                                    |                                                                                                    | chool Available In Referral                                                                                                    |
| District Wide                                                                                                    | Available III Reiellidi                                                                                                    | Available In Poforral                                                                                                    |
| District Wide                                                                                                    |                                                                                                    | chool Available In Referral                                                                                                    |
| District Wide Available in Reienal                                                                                                    | Available in Reieffal                                                                                                    | shool Available In Referral                                                                                                    |
| School Available in Referral                                                                                                    | Available in Reterral                                                                                                    | Available in Defensel                                                                                                    |
| school Available In Referral                                                                                                    | Available In Referral                                                                                                    |                                                                                                    |
| School Available In Referral                                                                                                    | Available In Referral                                                                                                    |                                                                                                    |
| School Available in Referral                                                                                                    | Available in Reieffal                                                                                                    | aboal Available In Deferred                                                                                                    |
| School Available In Referral                                                                                                    | Available In Referral                                                                                                    |                                                                                                    |
| School Available In Referral                                                                                                    | Available In Referral                                                                                                    |                                                                                                    |
| ehavior Event Type Detail                                                                                                    | Available In Referral                                                                                                    | ehavior Event Type Detail                                                                                                    |

Behavior Events must be created here before behavior events can be attached to incidents in the Referral or Management Tool.

Some states require events to be mapped to State Event Codes to facilitate state reporting.

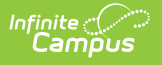

## **Action Bar Options**

Before an event type is selected, users can create a **New** type or **Merge Event Types**. See the Merge Tool article for more information about this process. Types can be filtered by Active and Inactive, which is dependent on End Date.

| Event T<br>Behavior > | ypes ☆<br>Settings > Event Types       |
|-----------------------|----------------------------------------|
| New                   | Merge Event Types Active Event Types • |
|                       | Action Bar - No Type Selected          |

Once an event type is selected, the following options appear. Users can **Save** changes, **Delete** the selected type or create a **New** type. Click the **Show History** button to view an audit report of the event type, including when and how the type has been merged using the Merge Tool.This audit report can be generated in PDF or DOCX formats.

| Event Save                                              | Type Setup ☆                                                                                          | nt Types v                                                                                                   |  |
|---------------------------------------------------------|----------------------------------------------------------------------------------------------------|----------------------------------------------------------------------------------------------------|--|
| 113<br>121<br>124<br>122<br>119<br>126<br>Beht          | Unified District<br>Generated on 12/13/2021 09:39:08 AM Page 1 of 1                                   | Behavior Event Type History<br>48900 (a1) Caused or threatened physical injury (101)                         |  |
| Distri<br>Code<br>101<br>*Aligi<br>Dist<br>Cates<br>Ser | Event Type<br>48900 (a1) Caused or threatened physical Date Rang<br>state Code<br>Injury (101) Injury | e: 11/20/1997 - Number of Events: 1390<br>: 501: Caused, Attempted, or Threatened Physical Category: Serious |  |
|                                                         | Sh                                                                                                    | ow History Report                                                                                            |  |

Types can be filtered by Active and Inactive, which is dependent on End Date.

| Event Ty<br>Behavior > S | <b>ypes ☆</b><br>Settings > Ever | nt Types     |                     |                    |
|--------------------------|----------------------------------|--------------|---------------------|--------------------|
| Save                     | 8 Delete                         | + New        | Show History        | Active Event Types |
|                          |                                  | Action Bar - | Event Type Selected |                    |

Only Types that have not been used in recording incidents can be deleted or modified. If users attempt to delete an Event Type that has been used, a warning message will appear.

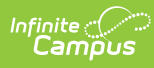

To deactivate an existing Event Type, enter an End Date. After the end date, the Event Type will not appear in the Referral or Management tool. Users can also use the Merge Tool to combine event types.

## **Behavior Event Type Detail Editor**

| Field                    | Description                                                                                                    |
|--------------------------|----------------------------------------------------------------------------------------------------|
| School                   | Indicates which school (based on the selection in the Campus toolbar) has<br>access to select the event for students. The name of the school displays on<br>the editor when a school is selected in the toolbar.                                                                                                    |
|                          | If no school is selected, the event is considered a district-wide event and can be used at all schools in the district.                                                                                                    |
|                          | See the <b>District-Wide or School-Specific Behavior Events</b> section for more information.                                                                                                    |
| Available in<br>Referral | Marking the <b>Available in Referral</b> checkbox limits the list of event types that can be chosen when adding a referral.                                                                                                    |
|                          | See the Available in Referral Functionality section for more information.                                                                                                    |
| Code                     | Provides a way to abbreviate the event type or to assign a reference number<br>to the behavior event. This code can only be six (6) characters<br>(alphanumeric) in length. For example, if the event type were named<br><i>Weapons Violation</i> , the code might be <i>WE.</i> Some districts will have very<br>specific codes that may be related to state regulations. |
| Name<br>Required         | Indicates the behavior event. This name is used in reports, in the Behavior<br>Management tool when assigning behavior incidents, and displays on the<br>student's Behavior tab.                                                                                                    |
| Alignment<br>Required    | Indicates whether the behavior event is for negative behavior (Discipline) or positive (Award) behavior.                                                                                                    |
| Demerits/Points          | Determines how many demerits (for discipline events) or points (for award events) the student receives.                                                                                                    |
| Start Date               | Indicates the date the behavior event is available for assignment.                                                                                                    |
| Required                 | Dates are entered in <i>mmddyy</i> format, or can be chosen by using the calendar icon to select a date.                                                                                                    |
| End Date                 | Indicates the date the behavior event is no longer available for assignment.                                                                                                    |
|                          | Dates are entered in <i>mmddyy</i> format, or can be chosen by using the calendar icon to select a date.                                                                                                    |

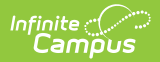

| Field                                    | Description                                                                                                    |
|------------------------------------------|----------------------------------------------------------------------------------------------------|
| Category                                 | Indicates the severity of the event.                                                                                                    |
|                                          | This is only available for events aligned to Discipline.                                                                                                    |
| State Event<br>Code (Mapping)            | Indicates the state event code that matches this behavior event. This selection maps the event to state events and is used in behavior reports.                                                                                                    |
|                                          | This is only available for events aligned to Discipline.                                                                                                    |
| <b>Classification</b><br><i>Required</i> | Indicates whether the event is associated with harassment, drugs or<br>weapons violations. This selection displays the appropriate classification<br>fields on the Behavior Participant editor when an individual is added to an<br>event that is assigned a classification. See the Classification of Event Types<br>section below for more information.<br>Options are:<br>• None<br>• Drug<br>• Harassment<br>• Weapon<br>If the event does not have a classification of drugs, harassment or weapons,<br>select None from the dropdown list.<br><i>This is only available for events aligned to Discipline</i> |
|                                          | This is only available for events aligned to Discipline.                                                                                                    |

### **District-Wide or School-Specific Behavior Events**

Behavior event types can be created for use across the entire district or for use at a particular school.

- Event types that are to be used for all schools within a district are created by selecting the **All Schools** option from the School dropdown in the Campus toolbar.
- Event types that are to be used for a specific school within a district are created by selecting the school name from the School dropdown in the Campus toolbar. Events created this way only appear for selection in the Referral or Management Tool for users at that school.

| Behavio<br>Code | ve 🗴 Delete 🕂 New                                                                                                    | Show History Activ                                                  | - Frank Transa -     |           |
|-----------------|----------------------------------------------------------------------------------------------------|---------------------------------------------------------------------|----------------------|-----------|
| Behavio<br>Code |                                                                                                    |                                                                     | e Event Types 🔻      |           |
| Code            | r Event Type Editor                                                                                                    | Allermont                                                           | Charl Data Ead Data  |           |
| AUTO            | Automobile Violation                                                                                                    | Discipline                                                          | 05/17/2013           |           |
| CSUB            | Controlled Substance Violation                                                                                                    | Discipline                                                          | 09/04/2006           |           |
| ATT2            | Cutting School                                                                                                    | Discipline                                                          | 08/01/2018           |           |
|                 |                                                                                                    |                                                                     |                      |           |
|                 |                                                                                                    |                                                                     |                      |           |
|                 |                                                                                                    |                                                                     |                      |           |
|                 |                                                                                                    |                                                                     |                      |           |
|                 |                                                                                                    |                                                                     |                      |           |
|                 |                                                                                                    |                                                                     |                      |           |
|                 |                                                                                                    |                                                                     |                      |           |
|                 |                                                                                                    |                                                                     |                      |           |
|                 |                                                                                                    |                                                                     |                      |           |
| Dohavio         | r Event Tune Deteil                                                                                                    |                                                                     |                      |           |
| School          | Event Type Detail                                                                                                    |                                                                     |                      |           |
| Harrison        | High                                                                                                    |                                                                     | Available in Veterra |           |
| - anison        |                                                                                                    |                                                                     | Available in Referra | 1         |
|                 |                                                                                                    |                                                                     | Available in Referra |           |
| Code            | *Name                                                                                                    |                                                                     | Available in Referra |           |
| Code<br>AUTO    | *Name<br>Automobile Violation                                                                                                    |                                                                     | Available in Referra | 1         |
| Code<br>AUTO    | *Name<br>Automobile Violation                                                                                                    |                                                                     | Available in Referra |           |
|                 | *Name<br>Automobile Violation                                                                                                    |                                                                     | Available in Referra |           |
| Code<br>AUTO    | *Name<br>Automobile Violation                                                                                                    |                                                                     | Available in Referra | ×         |
| Code<br>AUTO    | *Name<br>Automobile Violation                                                                                                    |                                                                     | Available in Referra | ×         |
| Code<br>AUTO    | *Name<br>Automobile Violation                                                                                                    |                                                                     | Available in Reterra | ×         |
|                 | *Name<br>Automobile Violation<br>ent and Participant Details<br>ent Details<br>vent Type:                                                                                                    |                                                                     | Available in Reterra | ×         |
| Code<br>AUTO    | *Name<br>Automobile Violation<br>ent and Participant Details<br>ent Details<br>vent Type:                                                                                                    |                                                                     | Available in Reterra | ×         |
|                 | *Name<br>Automobile Violation<br>ent and Participant Details<br>ent Details<br>vent Type:                                                                                                    |                                                                     | Available in Reterra | ×         |
|                 | *Name<br>Automobile Violation<br>ent and Participant Details<br>ent Details<br>vent Type:                                                                                                    | T<br>A                                                              | Available in Reterra |           |
|                 | *Name<br>Automobile Violation<br>ent and Participant Details<br>ent Details<br>vent Type:<br>ECH: Abuse of Technology                                                                                                    | T                                                                   | Available in Reterra | ×         |
|                 | *Name<br>Automobile Violation<br>ent and Participant Details<br>ent Details<br>vent Type:<br>ECH: Abuse of Technology<br>CAD: Academic Dishonesty                                                                                                    | <b>V</b>                                                            | Available in Reterra |           |
| Code<br>AUTO    | *Name<br>Automobile Violation<br>ent and Participant Details<br>ent Details<br>vent Type:<br>ECH: Abuse of Technology<br>CAD: Academic Dishonesty<br>SUB: Alcohol Violation                                                                                                    | <b>V</b>                                                            | Available in Reterra |           |
|                 | *Name<br>Automobile Violation<br>ent and Participant Details<br>ent Details<br>vent Type:<br>ECH: Abuse of Technology<br>CAD: Academic Dishonesty<br>SUB: Alcohol Violation<br>TT: Attendance                                                                                                    | <b>V</b>                                                            | Available in Reterra |           |
|                 | *Name<br>Automobile Violation<br>ent and Participant Details<br>ent Details<br>vent Type:<br>ECH: Abuse of Technology<br>CAD: Academic Dishonesty<br>SUB: Alcohol Violation<br>TI: Attendance<br>UTO: Automobile Violation                                                                                                    | T nknown Victims                                                    | Number of Unknown    | Offenders |
|                 | *Name<br>Automobile Violation<br>ent and Participant Details<br>ent Details<br>vent Type:<br>ECH: Abuse of Technology<br>CAD: Academic Dishonesty<br>SUB: Alcohol Violation<br>TT: Attendance<br>UTO: Automobile Violation<br>UL: Bullying                                                                                                    | nknown Victims                                                      | Number of Unknown (  | Offenders |
| Code<br>AUTO    | *Name<br>Automobile Violation<br>ent and Participant Details<br>ent Details<br>vent Type:<br>ECH: Abuse of Technology<br>CAD: Academic Dishonesty<br>SUB: Alcohol Violation<br>TT: Attendance<br>UTO: Automobile Violation<br>UL: Bullying<br>US: Bus: Disruptive/Unsafe Behavior                                                                                                    | • nknown Victims<br>chool Personnel Victims                         | Number of Unknown    | Offenders |
|                 | *Name<br>Automobile Violation<br>ent and Participant Details<br>ent Details<br>vent Type:<br>ECH: Abuse of Technology<br>CAD: Academic Dishonesty<br>SUB: Alcohol Violation<br>TT: Attendance<br>UTO: Automobile Violation<br>UL: Bullying<br>US: Bus: Disruptive/Unsafe Behavior<br>ELL: Cellphone/Electronic Device                                                                                       | <ul> <li>nknown Victims</li> <li>chool Personnel Victims</li> </ul> | Number of Unknown (  | Offenders |
|                 | *Name<br>Automobile Violation<br>ent and Participant Details<br>ent Details<br>vent Type:<br>ECH: Abuse of Technology<br>CAD: Academic Dishonesty<br>SUB: Alcohol Violation<br>TI: Attendance<br>UTO: Automobile Violation<br>UL: Bullying<br>US: Bus: Disruptive/Unsafe Behavior<br>ELL: Cellphone/Electronic Device<br>SUB: Controlled Substance Violation                                                | nknown Victims<br>chool Personnel Victims                           | Number of Unknown (  | Offenders |
|                 | *Name<br>Automobile Violation<br>ent and Participant Details<br>ent Details<br>vent Type:<br>ECH: Abuse of Technology<br>CAD: Academic Dishonesty<br>SUB: Alcohol Violation<br>TT: Attendance<br>UTO: Automobile Violation<br>UL: Bullying<br>US: Bus: Disruptive/Unsafe Behavior<br>ELL: Cellphone/Electronic Device<br>SUB: Controlled Substance Violation<br>T2: Cutting School                          | nknown Victims<br>chool Personnel Victims<br>esponse                | Number of Unknown    | Offenders |
|                 | *Name<br>Automobile Violation<br>ent and Participant Details<br>ent Details<br>vent Type:<br>ECH: Abuse of Technology<br>CAD: Academic Dishonesty<br>SUB: Alcohol Violation<br>TT: Attendance<br>UTO: Automobile Violation<br>UL: Bullying<br>US: Bus: Disruptive/Unsafe Behavior<br>ELL: Cellphone/Electronic Device<br>SUB: Controlled Substance Violation<br>TT2: Cutting School<br>BULL: Cvber bullvino | ▼<br>nknown Victims<br>chool Personnel Victims<br>esponse           | Number of Unknown (  | Offenders |

Infinite Campus

## **Available in Referral Functionality**

Event Types can be marked accordingly to be available when adding Behavior Referrals for students. Marking the **Available in Referral** checkbox limits the list of event types that can be chosen when adding a referral. Changes made to event types that may have been assigned to students will be updated to reflect the new selection.

When the Available in Referral checkbox is marked on an event type, that event type is available for selection when adding a Behavior Referral.

| Sav                                                                                                    | ve 😣 Delete 🕂 New                                                                                                    | Show History Active Eve                                                                                                    |                                   |   |
|----------------------------------------------------------------------------------------------------|----------------------------------------------------------------------------------------------------|----------------------------------------------------------------------------------------------------|-----------------------------------|---|
| Behavio                                                                                                    |                                                                                                    | 5 Show History Active Lve                                                                                                    | ent Types ▼                       |   |
|                                                                                                    | r Event Type Editor                                                                                                    |                                                                                                    |                                   |   |
|                                                                                                    | Name<br>Automobile Violation                                                                                                    | Alignment Star                                                                                                    | t Date End Date                   |   |
| SUB                                                                                                    | Controlled Substance Violation                                                                                                    | Discipline 09/0                                                                                                    | 1/2013                            |   |
| ATT2                                                                                                    | Cutting School                                                                                                    | Discipline 08/0                                                                                                    | 01/2018                           |   |
|                                                                                                    | 5                                                                                                    |                                                                                                    |                                   |   |
|                                                                                                    |                                                                                                    |                                                                                                    |                                   |   |
|                                                                                                    |                                                                                                    |                                                                                                    |                                   |   |
|                                                                                                    |                                                                                                    |                                                                                                    |                                   |   |
|                                                                                                    |                                                                                                    |                                                                                                    |                                   |   |
|                                                                                                    |                                                                                                    |                                                                                                    |                                   |   |
|                                                                                                    |                                                                                                    |                                                                                                    |                                   |   |
|                                                                                                    |                                                                                                    |                                                                                                    |                                   |   |
|                                                                                                    |                                                                                                    |                                                                                                    |                                   |   |
|                                                                                                    |                                                                                                    |                                                                                                    |                                   |   |
|                                                                                                    |                                                                                                    |                                                                                                    |                                   |   |
|                                                                                                    |                                                                                                    |                                                                                                    |                                   |   |
| ehavio                                                                                                    | r Event Type Detail                                                                                                    |                                                                                                    |                                   |   |
| chool                                                                                                    | r Event Type Detail                                                                                                    |                                                                                                    | Available In Referral             |   |
| chool<br>arrison                                                                                                    | r Event Type Detail<br>High                                                                                                    |                                                                                                    | Available In Referral             |   |
| chool<br>arrison                                                                                                    | r Event Type Detail<br>High                                                                                                    |                                                                                                    | Available In Referral<br>✔        |   |
| chool<br>chool<br>arrison<br>ode                                                                                                    | r Event Type Detail<br>High<br>*Name                                                                                                    |                                                                                                    | Available In Referral<br>✔        |   |
| chool<br>chool<br>larrison<br>code<br>AUTO                                                                                                    | r Event Type Detail<br>High<br>*Name<br>Automobile Violation                                                                                                    |                                                                                                    | Available In Referral<br>✔        |   |
| chavior<br>school<br>larrison<br>code<br>AUTO                                                                                                    | r Event Type Detail<br>High<br><mark>*Name</mark><br>Automobile Violation                                                                                                    |                                                                                                    | Available In Referral<br>✓        |   |
| chavior<br>ichool<br>larrison<br>code<br>AUTO                                                                                                    | r Event Type Detail<br>High<br><sup>*</sup> Name<br>Automobile Violation                                                                                                    |                                                                                                    | Available In Referral<br><i>∢</i> |   |
| chool<br>arrison<br>code<br>AUTO                                                                                                    | r Event Type Detail<br>High<br>Automobile Violation<br>ent and Participant Details                                                                                                    |                                                                                                    | Available In Referral<br>✔        | × |
| chool<br>larrison<br>code<br>UTO                                                                                                    | r Event Type Detail<br>High<br>Name<br>Automobile Violation                                                                                                    |                                                                                                    | Available In Referral<br>✓        | × |
| Chool<br>larrison<br>Code<br>AUTO                                                                                                    | r Event Type Detail<br>High<br>Automobile Violation<br>ent and Participant Details                                                                                                    |                                                                                                    | Available In Referral             | × |
| Chool<br>larrison<br>Code<br>AUTO                                                                                                    | r Event Type Detail<br>High<br>Automobile Violation<br>ent and Participant Details<br>ent Details                                                                                                    |                                                                                                    | Available In Referral             | × |
| ianavio<br>ichool<br>iarrison<br>code<br>AUTO                                                                                                    | r Event Type Detail<br>High<br>*Name<br>Automobile Violation<br>ent and Participant Details<br>ent Details<br>vent Type:                                                                                                    |                                                                                                    | Available In Referral<br>✓        | × |
| Autorisian<br>Code<br>AUTO                                                                                                    | r Event Type Detail<br>High<br>Automobile Violation<br>ent and Participant Details<br>ent Details<br>vent Type:                                                                                                    | T                                                                                                    | Available In Referral             | × |
| Autoric factorial factorial factoria | r Event Type Detail<br>High<br>Automobile Violation<br>ent and Participant Details<br>ent Details<br>vent Type:                                                                                                    | T                                                                                                    | Available In Referral             | × |
| ichavior<br>ichool<br>larrison<br>code<br>AUTO                                                                                                    | r Event Type Detail High Name Automobile Violation ent and Participant Details ent Details vent Type: ECH: Abuse of Technology                                                                                                    | Y                                                                                                    | Available In Referral             | × |
|                                                                                                    | r Event Type Detail High Name Automobile Violation ent and Participant Details ent Details vent Type: ECH: Abuse of Technology CAD: Academic Disbagenty;                                                                                                    | <b>Y</b>                                                                                                    | Available In Referral             | × |
| chavior<br>ichool<br>larrison<br>code<br>AUTO                                                                                                    | r Event Type Detail<br>High<br>*Name<br>Automobile Violation<br>ent and Participant Details<br>ent Details<br>vent Type:<br>ECH: Abuse of Technology<br>CAD: Academic Dishonesty                                                                                                    | T                                                                                                    | Available In Referral             | × |
| Code<br>AUTO                                                                                                    | r Event Type Detail High Name Automobile Violation ent and Participant Details ent Details vent Type: ECH: Abuse of Technology CAD: Academic Dishonesty SUB: Alcohol Violation                                                                                                    | T<br>                                                                                                    | Available In Referral             | × |
| Chavior<br>Chool<br>Iarrison<br>Code<br>AUTO<br>Eve<br>*E<br>Ti<br>A<br>C<br>A                                                                                                    | r Event Type Detail High Automobile Violation Automobile Violation Automobile Violation Cent and Participant Details Cent Details Vent Type: ECH: Abuse of Technology CAD: Academic Dishonesty SUB: Alcohol Violation T1: Attendance                                                                                                    | Y                                                                                                    | Available In Referral             | × |
| Chaol<br>Iarrison<br>Code<br>AUTO                                                                                                    | r Event Type Detail High *Name Automobile Violation ent and Participant Details ent Details vent Type: ECH: Abuse of Technology CAD: Academic Dishonesty SUB: Alcohol Violation TT: Attendance UTO: Automobile Violation                                                                                                    | The second second se | Available In Referral             | × |
|                                                                                                    | r Event Type Detail High Name Automobile Violation ent and Participant Details ent Details vent Type: ECH: Abuse of Technology CAD: Academic Dishonesty SUB: Alcohol Violation TT: Attendance UTO: Automobile Violation UTO: Bulliving                                                                                                    | T nknown Victims                                                                                                    | Available In Referral             | × |
|                                                                                                    | r Event Type Detail High High Automobile Violation Automobile Violation High Carticipant Details Pent Details Pent Details Pent Type: ECH: Abuse of Technology CAD: Academic Dishonesty SUB: Alcohol Violation TI: Attendance UTO: Automobile Violation UL: Bullying UL: Sub: Supergravia/Insefe Behavior                                                                                                    | v<br>nknown Victims                                                                                                    | Available In Referral             | × |
| Chool<br>larrison<br>ode<br>AUTO<br>Eve<br>Eve<br>Eve<br>AUTO                                                                                                    | r Event Type Detail High *Name Automobile Violation ent and Participant Details ent Details vent Type: ECH: Abuse of Technology CAD: Academic Dishonesty SUB: Alcohol Violation TT: Attendance UTO: Automobile Violation UL: Bullying US: Bus: Disruptive/Unsafe Behavior EVH of Chickeng (The Area is Details of the Chickeng (The Area is Details of the Chickeng (The Area is Details of the Chickeng (The Area is Details of the Chickeng (The Area is Details of the Chickeng (The Area is Details of the Chickeng (The Area is Details of the Area is Details of the Area is Details of | <ul> <li>nknown Victims</li> <li>chool Personnel Victims</li> </ul>                                                                                                    | Available In Referral             | × |
| Charlison<br>Code<br>AUTO                                                                                                    | r Event Type Detail High *Name Automobile Violation ent and Participant Details ent Details vent Type: ECH: Abuse of Technology CAD: Academic Dishonesty SUB: Alcohol Violation TT: Attendance UTO: Automobile Violation UL: Bullying US: Bus: Disruptive/Unsafe Behavior ELL: Cellphone/Electronic Device                                                                                                    | nknown Victims<br>chool Personnel Victims                                                                                                    | Available In Referral             | × |
| Chool larrison                                                                                                    | r Event Type Detail High High Automobile Violation Automobile Violation High Automobile Violation High High High High High High High High                                                                                                    | Inknown Victims<br>chool Personnel Victims                                                                                                    | Available In Referral             | × |
| CC<br>Chool<br>Larrison<br>Code<br>AUTO                                                                                                    | r Event Type Detail High *Name Automobile Violation ent and Participant Details ent Details vent Type: ECH: Abuse of Technology CAD: Academic Dishonesty SUB: Alcohol Violation TT: Attendance UTO: Automobile Violation UL: Bullying US: Bus: Disruptive/Unsafe Behavior ELL: Cellphone/Electronic Device SUB: Controlled Substance Violation TT2: Cutting School                                                                                                    | nknown Victims<br>chool Personnel Victims<br>esponse                                                                                                    | Available In Referral             | × |
| Chool<br>larrison<br>code<br>AUTO                                                                                                    | r Event Type Detail High High Automobile Violation Automobile Violation High Automobile Violation High Call Academic Dishonesty SUB: Alcohal Violation T1: Attendance UTO: Automobile Violation UL: Bullying US: Bus: Disruptive/Unsafe Behavior ELL: Celiphone/Electronic Device SUB: Controlled Substance Violation T12: Cutting School BULI 1: Cycler bullving                                                                                                    | Inknown Victims<br>chool Personnel Victims<br>esponse                                                                                                    | Available In Referral             | × |

Infinite Campus

When the Available in Referral checkbox is NOT marked on an event type, the event is not available for selection when adding a Behavior Referral.

| Event Types A                        |                        |           |                         |       |
|--------------------------------------|------------------------|-----------|-------------------------|-------|
| Behavior > Settings > Event Types    |                        |           |                         |       |
| Save Solution Delete + New           | Show History           | Active Ev | ent Types ▼             |       |
| Behavior Event Type Editor           |                        |           |                         |       |
| Code Name                            | Alignm                 | ent Sta   | art Date End Date       |       |
| CSUB Assault, Physical               | Discipl                | ine 09    | /04/2006                |       |
| AUTO Automobile Violation            | Discipli               | ine 05.   | /17/2013                |       |
| ATT2 Cutting School                  | Discipi                | ine uo    | 01/2018                 |       |
|                                      |                        |           |                         |       |
|                                      |                        |           |                         |       |
|                                      |                        |           |                         |       |
|                                      |                        |           |                         |       |
|                                      |                        |           |                         |       |
|                                      |                        |           |                         |       |
|                                      |                        |           |                         |       |
| Behavior Event Type Detail           |                        |           | Available In Referra    |       |
| Harrison High                        |                        |           |                         |       |
| Code *Name                           |                        |           |                         | - 11  |
| CSUB Assault, Physical               |                        |           |                         |       |
|                                      |                        |           |                         | _     |
| Event and Participant Details        |                        |           |                         | ×     |
|                                      |                        |           |                         |       |
| Event Details                        |                        |           |                         |       |
| *Event Type:                         |                        |           |                         |       |
|                                      | · ·                    |           |                         |       |
| TECH: Abuse of Technology            |                        |           |                         |       |
| ACAD: Academic Dishonesty            |                        |           |                         |       |
| CSUB: Alcohol Violation              |                        |           |                         |       |
| AUTO: Automobile Violation           | nknown Victims         |           | Number of Unknown Offer | nders |
| BUL: Bullying                        |                        |           |                         |       |
| BUS: Bus: Disruptive/Unsafe Behavior | chool Personnel Victin | ns        |                         |       |
| CELL: Cellphone/Electronic Device    |                        |           |                         |       |

Event Type NOT Marked for Available in Referral

# **Classification of Event Types**

When an event has a Classification selected, any incident using that event type includes participant level classification fields. A Classification should be assigned when the event relates to harassment of any kind, drug violations or weapons violations.

Event Type Classifications display additional fields based on the assigned classification on the Behavior Management Event and Participant Editor. State reports and Behavior Reports include this information as well.

An event can only be assigned one classification, even if that event is used to capture multiple violations.

In the image below, the ST Harassment Event type 4 event is classified as Harassment, and the event assigned to the student displays a Harassment Type dropdown list (indicates racial harassment, sexual harassment, etc.) and a Harassment Comments field.

| Save Dek Behavior > Event Types                                                                                                    | Active Event Types V                                          | Event and Participant I<br>Event Detail<br>Event Type:                         | eavior Management > Ever<br>Participant Editor                  | nt and                        |
|----------------------------------------------------------------------------------------------------|---------------------------------------------------------------|--------------------------------------------------------------------------------|-----------------------------------------------------------------|-------------------------------|
| Indext         Name         Alignment           SUB         Assault, Physical         Discipline           JTO         Automobile Violation         Discipline           T2         Cutting School         Discipline | Start Date End Date<br>09/04/2006<br>05/17/2013<br>08/01/2018 | Demerits: 15                                                                   | Category: Serious                                               | _                             |
|                                                                                                    |                                                               | Violence Indicator                                                             | Number of Unknown Victims<br>Number of School Personnel Victims | Number of Unknown Offenders   |
|                                                                                                    |                                                               | This event required the u                                                      | se of a Behavior Response                                       | - Modified by: Unkr           |
| havior Event Type Detail                                                                                                    | Available In Def                                              | Derrick (Gender<br>(Uncheck to exclude p                                       | r: M Grade: 10 Age: 16 #: )<br>articipant.)                     | Display on Portal     Hide De |
| noon<br>rrison High<br>.de "Name                                                                                                    | Available in Rei                                              | Role: Den<br>Offender V 15                                                     | Perits "Relationship To School<br>1: Student (MARSS information | known) 🔻                      |
| Ignment Demerits *Start Date                                                                                                    | End Date                                                      | Injury<br>1: No Injury                                                         | Injury Description                                              | Provided:                     |
| iscipline ▼ 15 09/04/2006 0<br>tegory State Event Code (Mapping)<br>er/ous ▼ No State Event Code ▼                                                                                                    | <mark>*Classification</mark><br>Harassment ▼                  | Details:                                                                       |                                                                 |                               |
|                                                                                                    |                                                               |                                                                                | Visitias Francisco                                              |                               |
|                                                                                                    |                                                               | Not Reported 121A.                                                             | 53                                                              |                               |
|                                                                                                    |                                                               | *Harassment Ty                                                                 | Pe Harassment Description                                       |                               |
|                                                                                                    |                                                               | 01: Color<br>02: Disability<br>03: National O<br>04: Race<br>Add: 05: Religion | rigin                                                           | 11                            |
|                                                                                                    |                                                               | 08: Sex<br>Add Part 07: Sexual Ori                                             | entation                                                        |                               |

Infinite Campus

Events NOT assigned a classification (the Classification field is set to None) do not display these fields.

| Event Types 🛱                                                                                                    | Event and Participant Dataila                                                                                                    |
|----------------------------------------------------------------------------------------------------|----------------------------------------------------------------------------------------------------|
| Behavior > Settings > Event Types                                                                                                    | Event and Participant Details                                                                                                    |
| Save De Behavior > Event Type     Active Event Type     Active Event Types     Code     Name     CSUB Assault Physical     Discipline     O9/04/2006     AUTO     Automobile Violation     Discipline     O5/17/2013     ATT2     Cutting School              | Event Details           "Severt Type:           CSUB: Assault Physical           Dements: 15           Violence Indicator           Number of Unknown Victims           Number of Student Victims           Number of Student Victims           Number of Student Victims           Number of Student Victims           |
| Behavior Event Type Detail     Available in Referral       School     Assault, Physical       Code     Name       CSUB     Assault, Physical       Discipline ▼     15       Ostoping)     State Event Code (Mapping)       Serious ▼     No State Event Code | - Modified by: Unincen     - Modified by: Unincen  Perticipant(s) Details      Derrick (Gender: M Grade: 10 Age: 18 #: ) (Uncheck to exclude participant.)      Hole Details      Officed     Pervice      Inury      Inury      Inury      Provided:      Details:      Student pushed another student into a looker [ |
|                                                                                                    | Physical Assault of District Employee  Physical Assault of District Employee Not Reported 121A.83  Add Particleant Filter Student Name or Complete Student Number: Students                                                                                                    |
| No Classification Fields - Ever                                                                                                    | Save Draft Close                                                                                                    |

# **Create District-Wide Behavior Events**

1. Select the **All School**s in the Campus toolbar.

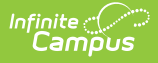

- 2. Select the **New** icon. The Behavior Event Type Detail view will appear below.
- 3. Mark the **Available in Referral** checkbox to indicate events of this type are viewable to staff persons responsible for adding behavior referrals.
- 4. Select a **Code** for this behavior event.
- 5. Enter a **Name** for the event type.
- 6. Select an **Alignment** for this event type.
- 7. If *Discipline* was selected for the Alignment, enter the number of **Demerits** associated with the event, if needed. If *Award* was selected for the Alignment, enter the number of **Points** associated with the event, if needed.
- 8. Enter a **Start Date** to determine when the event will be active.
- 9. Enter an **End Date** to indicate when the event option will no longer be active and will not appear to be selected from the Referral or Management Tool.
- 10. Select a **Category** for this *Discipline* event type. .
- 11. If a state code needs to be assigned to the *Discipline* event, select a **State Event Code** (Mapping).
- 12. If the event is related to drugs, harassment or weapons of any sort, select that option from the **Classification** dropdown.
- 13. Click the **Save** icon when finished. The new event will be listed in the **Behavior Event Type Editor** in alphabetical order by the code field.

Each active Event Type must have a unique **Code** and **Name** combination. If a new type is created that has the same Code and Name as another active type, a warning will appear directing the user to modify at least one of those values.

## **Create School-Specific Wide Behavior Events**

- 1. Select the **School** in the Campus toolbar that will be using the event.
- 2. Select the **New** icon. The Behavior Event Type Detail view will appear below.
- 3. Mark the **Available in Referral** checkbox to indicate events of this type are viewable to staff persons responsible for adding behavior referrals.
- 4. Select a Code for this behavior event.
- 5. Enter a **Name** for the event type.
- 6. Select an **Alignment** for this event type.
- 7. If *Discipline* was selected for the Alignment, enter the number of **Demerits** associated with the event, if needed. If *Award* was selected for the Alignment, enter the number of **Points** associated with the event, if needed.
- 8. Enter a **Start Date** to determine when the event will be active.
- 9. Enter an **End Date** to indicate when the event option will no longer be active and will not appear to be selected from the Referral or Management Tool.
- 10. Select a **Category** for this *Discipline* event type.
- If a state code needs to be assigned to the *Discipline* event, select a **State Event Code** (Mapping).
- 12. If the event is related to drugs, harassment or weapons of any sort, select that option from the **Classification** dropdown.
- 13. Click the **Save** icon when finished. The new event will be listed in the **Behavior Event Type Editor** in alphabetical order by the code field.

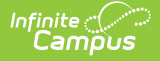

Each active Event Type must have a unique **Code** and **Name** combination. If a new type is created that has the same Code and Name as another active type, a warning will appear directing the user to modify at least one of those values.

Event types that need to be assigned a classification cannot be combined into one event type. For example, an event named Drugs and/or Weapons needs to be split into two separate events.

End the existing event by adding an end date. Then, create two new events and assign the correct classification.